# **Classer ses fichiers dans Windows 7**

Par défaut, *l'Explorateur Windows* affiche les fichiers par ordre alphabétique de leur nom. Le système d'exploitation *Windows* et particulièrement *Windows* 7 offre des possibilités pour classer les fichiers avec d'autres critères.

Voici quelques conseils et astuces que nous allons découvrir par la pratique :

- Lancer *l'Explorateur Windows*. Il y a plusieurs méthodes pour le faire comme par exemple : clic sur le bouton *Démarrer* puis clic sur *Ordinateur*.
  - Dans la fenêtre de *l'Explorateur Windows*, sélectionner le support sur lequel vous souhaitez effectuer un classement de fichiers: C:\ ou une clé USB, ou autre.
  - Sélectionner ensuite le dossier dont les fichiers sont à classer. Par défaut, ils le sont par leur nom. Nous choisissons de sélectionner un dossier contenant des fichiers images

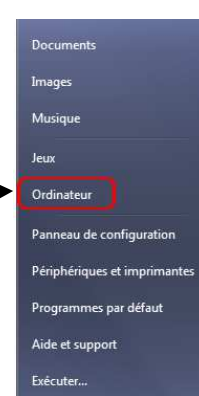

# 2. Examinons en détails la fenêtre de l'Explorateur Windows 7

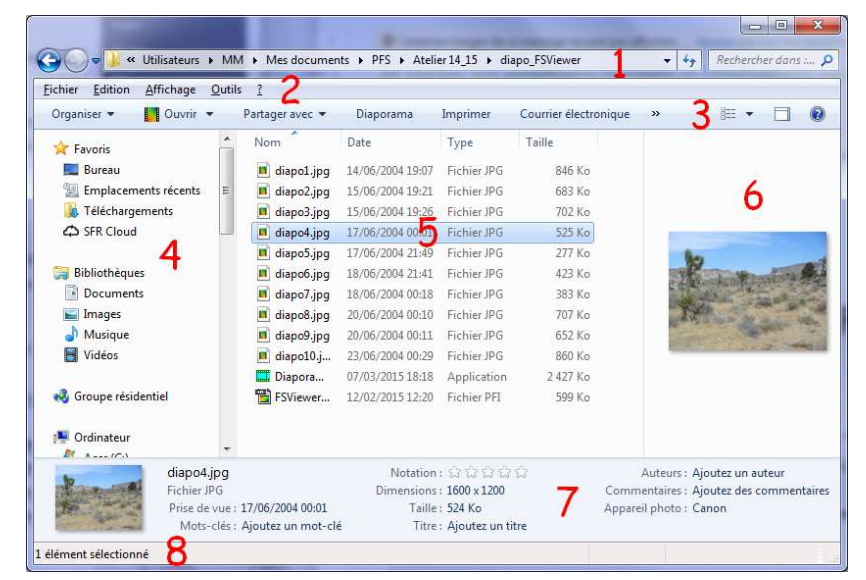

- 1. Barre d'adresse du dossier sélectionné
- 2. Barre de menus
- 3. Barre d'outils de la fenêtre Explorateur Windows 7
- 4. Volet de navigation (c'est-à-dire affichage de l'arborescence du contenu de votre PC)
- 5. Partie principale de l'Explorateur. C'est un affichage en tableau avec lignes et colonnes. La première colonne est intitulée Nom. D'autres titres de colonnes sont affichés, par défaut, par Windows, comme Date ou Taille, d'autres peuvent être ajoutées. Voir plus loin
- 6. Volet de visualisation du fichier sélectionné
- 7. Volet des détails du fichier sélectionné
- 8. Barre d'état

A SAVOIR : l'affichage des différents éléments de la fenêtre de *l'Explorateur Windows 7* est géré par le bouton **Organiser**, premier bouton de la Barre d'outils ((3) sur la copie d'écran ci-dessus). C'est un nouveau venu dans l'Explorateur Windows 7 et qui n'existe plus dans *l'Explorateur Windows 8* Les parties 2, 4, 6 et 7 sont affichées du fait de leur sélection dans la commande *Organiser*, *Disposition* 

| • Or | ganiser 🔻 🚺 Ouvrir 👻 Partager av     | ec 🔻         | Diaporama            | Imprimer   |  |
|------|--------------------------------------|--------------|----------------------|------------|--|
| 4    | Couper                               |              | Date                 | Туре       |  |
|      | Copier                               | ipa          | 14/06/2004 19:07     | Fichier JP |  |
| Û    | Coller                               | pq           | 15/06/2004 19:21     | Fichier JP |  |
|      | Annuler                              | pg           | 15/06/2004 19:26     | Fichier JP |  |
|      | Rétablir                             | jpg          | 17/06/2004 00:01     | Fichier JP |  |
|      | Sélectionner tout                    | ipg          | 17/06/2004 21:49     | Fichier JP |  |
|      | Disposition                          |              | Barre de menus       |            |  |
|      | Options des dossiers et de recherche | -            | Volet des détails    |            |  |
| X    | Supprimer                            | $\checkmark$ | Volet de visualisati | on P       |  |
|      | Renommer                             | $\checkmark$ | Volet de navigation  |            |  |
|      | Supprimer les propriétés             | 1            | 07/03/2015 18:18     | Applicati  |  |
|      | Propriétés                           | er           | 12/02/2015 12:20     | Fichier Pl |  |
|      | Fermer                               | Ι.           |                      |            |  |

🔣 Très grandes icônes

🔄 Grandes icônes

Icônes moyennes

Petites icônes

E Mosaïques

Contenu

E Liste

## 3. Sélectionnons l'affichage Détails

- soit par la commande : *Affichage, Détails.* **Note** : Si le menu *Affichage* n'est pas visible voir en 2. ou appuyer sur la touche ALT pour le voir apparaître
- soit en sélectionnant Détails après avoir cliqué sur la liste déroulante de l'icone Options

|                 | ****************               |                        |                           |        |
|-----------------|--------------------------------|------------------------|---------------------------|--------|
| Fichier Edition | Affichage Outils ?             |                        |                           |        |
| Organiser 🕶     | Inclure dans la bibliothèque 🔻 | Graver Nouveau dossier |                           | Re     |
| 🚖 Favoris       | Nom                            | <u>^</u>               | Modif Changer l'affichage | -<br>- |

ASTUCE : Trions instantanément nos fichiers avec Windows
 Le tri par ordre croissant ou décroissant peut s'effectuer avec la souris, pour
 chaque colonne définissant un critère (un Détail)

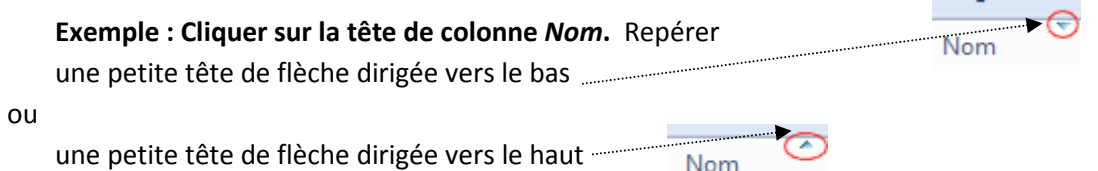

Le fait de cliquer sur cette tête de flèche basse (ou haute) permet d'effectuer le tri des noms de fichiers par ordre croissant (ou décroissant)

## 5. ASTUCE : Changeons le mode d'affichage des fichiers avec la souris

On peut modifier le mode d'affichage des fichiers en gardant appuyée la touche **Ctrl** tout en tournant la molette de la souris dans un sens ou un autre.

Revenir au mode d'affichage Détails

## 6. Regroupons nos fichiers avec Windows

Pour chaque critère de tri *Windows* propose plus de précisions pour le tri. Cette précision est obtenue en faisant apparaître une tête de flèche basse (de taille plus importante que celle décrite dans le paragraphe 4). Elle annonce une liste de choix déroulante :

| Pour l'affichage par Nom Nom Nom                                                                                                    |                                                                                                    | Modifié le                           | Туре |
|----------------------------------------------------------------------------------------------------|----------------------------------------------------------------------------------------------------|--------------------------------------|------|
| Windows affiche par exemple                                                                                                    | Taille Mots-clés Dir                                                                                                    | <ul> <li>0-9</li> <li>A-D</li> </ul> |      |
| 07/08/2015 18:1 □ 1<br>12/02/2015 12:2<br>23/06/2004 00:2<br>20/06/2004 00:1<br>18/06/2084 21:4<br>18/06/2084 21:4<br>20/06/2004 00:1<br>18/06/2084 21:4<br>20/06/2094 00:1 | Selectionner une date ou une pla<br>mars 2015<br>lu ma me je ve sa di<br>1<br>2 3 4 5 6 7 8<br>9 10 11 12 13 14 15<br>16 17 18 19 20 21 22<br>17 20 20 20 20<br>16 20 20<br>16 20<br>17 20 20<br>18 19 20<br>18 19 20 20<br>19 20<br>19 20<br>10 20<br>10<br>10 20<br>10<br>10 20<br>10<br>10<br>10 | □ □ E - K<br>□ □ L - P<br>□ □ Q - Z  |      |
| Windows affiche par exemple 17/06/2004 21:4<br>17/06/2004 00:2 21:4<br>15/06/2004 19:2 2 2<br>15/06/2004 19:2 2 2 2 2 2 2 2 2 2 2 2 2 2 2 2 2 2 2                           | 25         24         25         20         21         26         23         61           30         31         31         61         61         61         61         61         61         61         61         61         61         61         61         61         61         61         61         61         61         61         61         61         61         61         61         61         61         61         61         61         61         61         61         61         61         61         61         61         61         61         61         61         61         61         61         61         61         61         61         61         61         61         61         61         61         61         61         61         61         61         61         61         61         61         61         61         61         61         61         61         61         61         61         61         61         61         61         61         61         61         61         61         61         61         61         61         61         61         61         61         61 </th <th></th> <th></th>                                                                                                    |                                      |      |
| Pour l'affichage par <i>Taille</i>                                                                                                    | Taille Mots-clés                                                                                                    | Dimensions                           | Co   |
| Windows affiche par exemple                                                                                                    | 2 427 K                                                                                                    | (1 - 16 Mo)                          |      |
| Etc A tester                                                                                                    |                                                                                                    |                                      |      |

## 7. Ajoutons des critères de tri.

Pour ajouter des critères de tri, il faut que le mode d'affichage soit le **mode d'affichage** *Détails*. Revoir le paragraphe **3**.

| othèque 🔻 | Partager | avec 🔻 | Diapor | ama  | Grave | er     | Nouvea   |
|-----------|----------|--------|--------|------|-------|--------|----------|
| Nom       |          | Date   |        | Туре |       | Taille | <b>V</b> |

L'astuce est de cliquer avec le bouton **droit** sur la ligne contenant les titres de colonne.

Un **menu contextuel** s'affiche avec la possibilité d'ajouter d'autres titres de colonne.

Ce menu est fonction du type de fichiers. Si nous avons choisi de classer des fichiers image le menu contextuel propose des options qui se rapportent à ceux-ci : comme *Mots clés, Prise de vue, Dimensions,* etc.

Cocher les critères qui vous paraissent s'appliquer aux propriétés de vos fichiers. Si vous cliquez sur *Autres*, vous retrouvez un plus grand choix de détails. Cocher les critères qui vous paraissent pertinents.

Note : Ce choix *Autres* est équivalent à la commande *Affichage, Choisir les détails* **Il peut être INTERESSANT** de cocher l'option *Ajuster la taille de toutes les colonnes* 

## 8. Modifions les propriétés d'un fichier

Pour que les détails choisis correspondent à quelque chose il faut que des valeurs existent dans les propriétés de l'image.

Si par exemple, *Mots clés* ou *Commentaires* ont été cochés, il est nécessaire que des valeurs correspondent à ces critères dans les propriétés de l'image. **Mode opératoire :** 

- Sélectionner le fichier à renseigner
- Activer la commande : Fichier, Propriétés ou clic droit sur le titre du fichier
- Activer ensuite l'onglet *Détails* Il est alors possible d'insérer un certain nombre de renseignements dans
   les *Propriétés de l'image*
- Cliquer sur OK.....

NOTE : ces modifications peuvent se faire aussi directement dans le **Volet des** *détails*, affichage obtenu par la commande : *Organiser, Disposition* 

## 9. Trions par critères

Lorsque tous les critères ont été sélectionnés, le tri devient possible suivant un critère donné par la commande : *Affichage, Trier par* (ou clic **droit** dans un espace libre du dossier et sélectionner *Trier par*).

## 10. Regroupons par

La commande *Affichage, Regrouper par* est intéressante. La tester. Pour annuler ce regroupement, sélectionner *Aucun* 

## 11. Renommons les fichiers classés

Il est possible de renommer un lot de fichiers triés selon certains critères avec Windows. Voir la fiche : http://www.bricabracinfo.fr/Telechargt/renommer\_lot\_fichiers\_Windows7.pdf

## **TRES IMPORTANT**

La configuration qui a été définie pour un dossier est sauvegardée par Windows.

|                                                              | Vom                                                                                                  |                                                                                          | *               | Monter         |
|--------------------------------------------------------------|----------------------------------------------------------------------------------------------------|------------------------------------------------------------------------------------------|-----------------|----------------|
|                                                              | Date                                                                                                 |                                                                                          |                 | Descendre      |
|                                                              | Taile                                                                                                |                                                                                          |                 | 1001           |
|                                                              | Mots-clés                                                                                            |                                                                                          |                 | Amcher         |
|                                                              | À                                                                                                    |                                                                                          |                 | Masquer        |
|                                                              | Administra                                                                                           | tion                                                                                     |                 |                |
|                                                              | Adresse                                                                                              |                                                                                          |                 |                |
|                                                              | Adresse (d                                                                                           | omicile)                                                                                 |                 |                |
|                                                              | Adresse de                                                                                           | bureau                                                                                   |                 |                |
|                                                              | Adresse de                                                                                           | e l'expéditeur                                                                           |                 |                |
|                                                              | Adresse de                                                                                           | l'organisateur                                                                           |                 |                |
|                                                              | Adresse de                                                                                           | messagerie                                                                               |                 |                |
|                                                              | Adresse de                                                                                           | messagerie 2                                                                             |                 |                |
|                                                              | I Advanced de                                                                                        | manageria 2                                                                              |                 |                |
|                                                              | Taille de la colo                                                                                    | nne sélectionnée (en p                                                                   | vixels) :       | 160            |
| Propri                                                       | Taille de la colo                                                                                    | nne sélectionnée (en p                                                                   | vixels) :<br>OK | 160<br>Annuler |
| Propri                                                       | Taille de la colo<br>Taille de la colo<br>étés de : diapo3.jp<br>Sécurit                             | nne sélectionnée (en p                                                                   | oixels) :<br>OK | 160<br>Annuler |
| Propri                                                       | Taille de la colo<br>Taille de la colo<br>étés de : diapo3,jp<br>Sécurto Détails<br>sété             | nne sélectionnée (en p                                                                   | oixels) :<br>OK | 160<br>Annuler |
| Propri<br>Sénéral<br>Propr<br>Des                            | Taille de la colo<br>Taille de la colo<br>étés de : diapo3,jp<br>Sécunto Détails<br>sété<br>cription | nne sélectionnée (en p<br>g<br>Versions précédentes<br>Valeur                            | oixels) :<br>OK | 160            |
| Propri<br>àénéral<br>Propr<br>Des<br>Titre                   | Adresse de<br>Iaille de la colo<br>étés de : diapo3,jp<br>Sécunto Détais<br>sété<br>cription         | nne sélectionnée (en p<br>9<br>Versons précédentes)<br>Valeur                            | oixels) :<br>OK | 160            |
| Propri<br>àénéral<br>Propr<br>Des<br>Titre<br>Objet          | Adresse de<br>Jaille de la colo<br>étés de : diapo3,jp<br>Sécunto Détais<br>sécé<br>cription         | nne sélectionnée (en p<br>9<br>Versions précédentes<br>Valeur                            | oixels) :<br>OK | 160<br>Annuler |
| Propri<br>iénéral<br>Propr<br>Des<br>Titre<br>Objet<br>Notal | Adresse de<br>Jaille de la colo<br>étés de : diapo3.jp<br>Sécure Détais<br>sété<br>cription          | Inne sélectionnée (en p<br>9<br>Versions précédentes)<br>Veleur<br><u>Có Cr Cr Cr Cr</u> | oixels) :<br>OK |                |

15/06/2004 19:26

1600 x 1200

OK Annuler Applique

Choisir les détails

Sélectionnez les détails qui éléments de ce dossier.

| • | Barre d'état                 |  |
|---|------------------------------|--|
|   | Très grandes icônes          |  |
|   | Grandes icônes               |  |
|   | Icônes moyennes              |  |
|   | Petites icônes               |  |
|   | Liste                        |  |
| • | Détails                      |  |
|   | Mosaïques                    |  |
|   | Contenu                      |  |
|   | Masquer les noms de fichiers |  |
|   | Trier par +                  |  |
|   | Regrouper par 🕨              |  |
|   | Choisir les détails          |  |
|   | Personnaliser ce dossier     |  |
|   | Atteindre •                  |  |
|   | Actualiser                   |  |

Outils